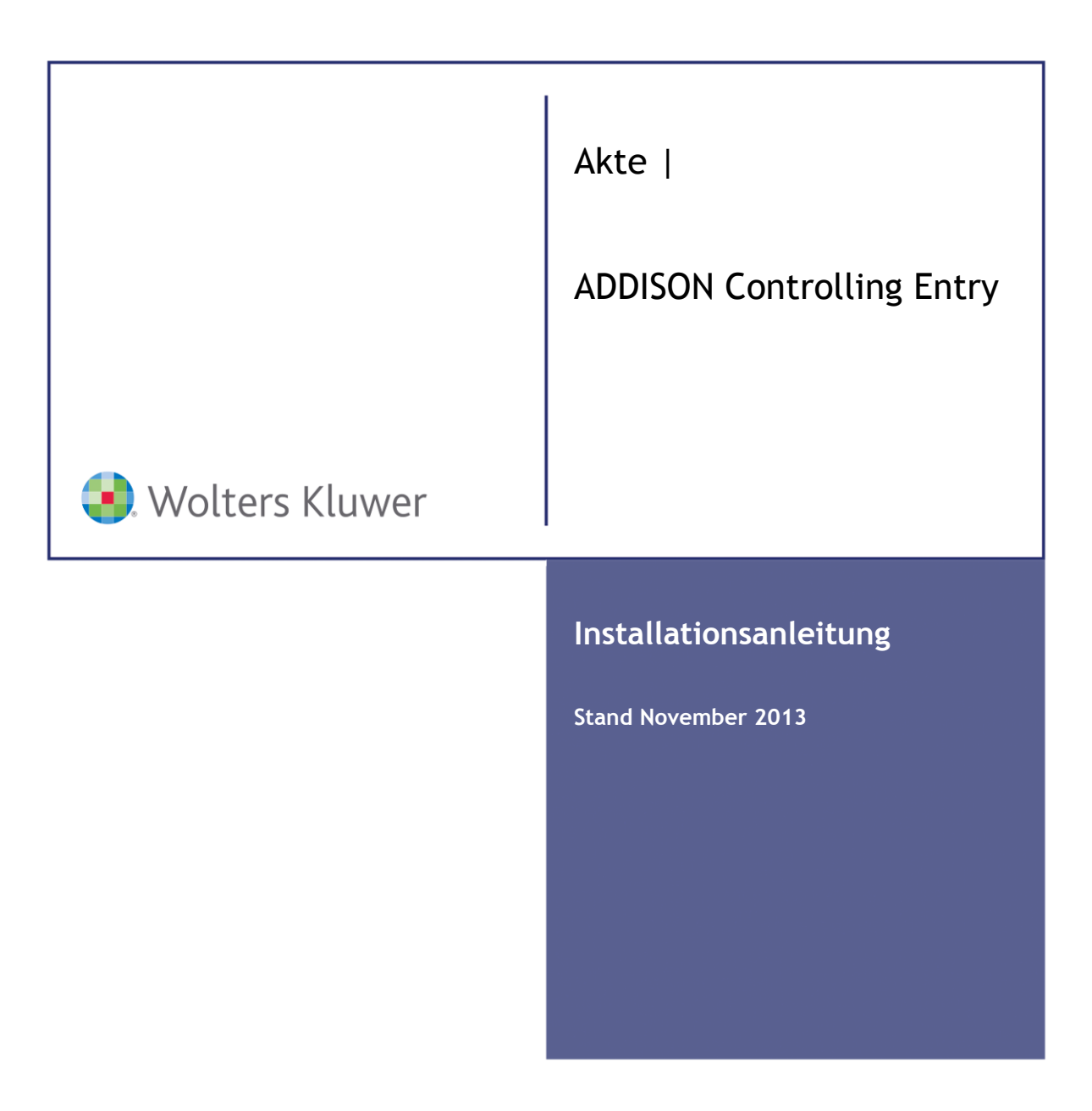

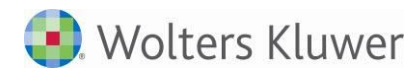

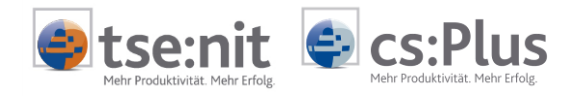

ADDISON Controlling Entry für die AKTE Installationsanleitung

Stand: November 2013 Copyright © 2013 Wolters Kluwer Software und Service GmbH

Die Angaben in den folgenden Unterlagen können ohne gesonderte Mitteilung geändert werden.

Dieses Dokument ist urheberrechtlich geschützt. Alle Rechte, auch die der Übersetzung, des Nachdrucks und der Vervielfältigung des Dokuments oder von Teilen daraus, sind vorbehalten. Ohne schriftliche Genehmigung seitens der Wolters Kluwer Software und Service GmbH darf kein Teil dieses Dokuments in irgendeiner Form (Fotokopie, Mikrofilm oder einem anderen Verfahren), auch nicht zum Zwecke der Unterrichtsgestaltung, reproduziert oder unter Verwendung elektronischer Systeme verarbeitet, vervielfältigt oder verbreitet werden.

Wolters Kluwer Software und Service GmbH ADDISON Zentrale Stuttgarter Straße 35 71638 Ludwigsburg

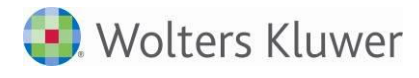

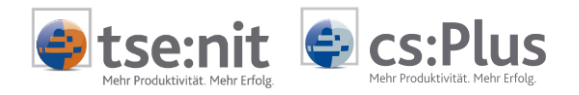

# Inhalt

| 1   | Installation                                                  | 4    |
|-----|---------------------------------------------------------------|------|
| 2   | Anlage Mandant in ADDISON                                     | 9    |
| 2.1 | Vollautomatische Anlage                                       | 9    |
| 2.2 | Manuelle Anlage - z.B. für die Verbindung mit der Kanzleiakte | 13   |
| 2.3 | Halbautomatische Anlage - z.B. zur Anlage mehrerer Mandanten  | 16   |
| 3   | Import der Data Warehouse - Kennzahlen (einmalig)             | . 17 |

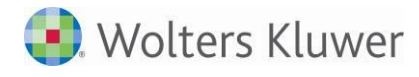

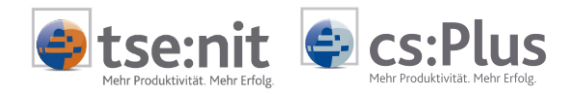

# 1 Installation

| Installationsphasen:                       | <ul> <li>Master-SETUP</li> <li>Grundinstallation der ADDISON-Software</li> <li>Wird gestartet aus der ADDISON-Auslieferungs-DVD (Autorun)</li> <li>Wird nur einmal "zentral" durchgeführt (z.B. Server)</li> </ul>                                                                                         |  |  |  |  |  |  |  |  |
|--------------------------------------------|----------------------------------------------------------------------------------------------------|--|--|--|--|--|--|--|--|
|                                            | <ul> <li>Workstation-SETUP</li> <li>Installation der ADDISON-Software für die Arbeitsstation</li> <li>Wird gestartet über "TSETUP.EXE" aus dem Verzeichnis<br/>\PROGRAMME\ADDISON\SOFTWARE\</li> <li>Muss an jeder Arbeitsstation durchgeführt werden</li> <li>Läuft bei Updates automatisch ab</li> </ul> |  |  |  |  |  |  |  |  |
| Einplatzinstallation:                      | Installationsvoraussetzungen prüfen<br>ADDISON-DVD einlegen (DVD-Laufwerk der Arbeitsstation)<br>Master-SETUP starten<br>• Menüeintrag "ADDISON Software" auswählen                                                                                                    |  |  |  |  |  |  |  |  |
|                                            | <ul> <li>Workstation-SETUP starten</li> <li>Aus ADDISON Programmgruppe "ADDISON Workstation Setup" oder<br/>TSETUP.EXE aus Software-Verzeichnis anklicken (1. Installation)</li> </ul>                                                                                                    |  |  |  |  |  |  |  |  |
| Mehrplatzinstallation<br>"Client/Server":  | Installationsvoraussetzungen prüfen (Server/AP)<br>ADDISON-DVD einlegen (DVD-Laufwerk des Servers)<br>Master-SETUP starten<br>• Menüeintrag "ADDISON Software" auswählen                                                                                                    |  |  |  |  |  |  |  |  |
|                                            | <ul> <li>Workstation-SETUP starten</li> <li>TSETUP.EXE aus dem Verzeichnis<br/>\PROGRAMME\ADDISON\SOFTWARE\</li> <li>Im Netzbetrieb: TSETUP.EXE muss vom UNC-Pfad an jeder<br/>Arbeitsstation aufgerufen werden.</li> </ul>                                                                                |  |  |  |  |  |  |  |  |
| Mehrplatzinstallation<br>"Terminalserver": | Installationsvoraussetzungen prüfen (WTS)<br>ADDISON-DVD einlegen (DVD-Laufwerk des Servers)<br>Master-SETUP an der Konsole des Servers starten<br>• Menüeintrag "ADDISON Software" auswählen                                                                                                    |  |  |  |  |  |  |  |  |
|                                            | <ul><li>Workstation-SETUP an der Konsole des Servers starten</li><li>TSETUP.EXE aus Software-Verzeichnis starten (1. Installation)</li></ul>                                                                                                    |  |  |  |  |  |  |  |  |
| *                                          | Weiterführende Informationen zur Installation und möglichen<br>Installationsszenarien finden Sie in folgenden Dokumenten:<br>• <dvd>:\Doku\Allgemein\Terminalserver.pdf</dvd>                                                                                                    |  |  |  |  |  |  |  |  |

• <DVD>:\Doku\Info\InstallationMJJJJ.pdf

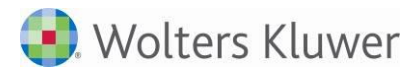

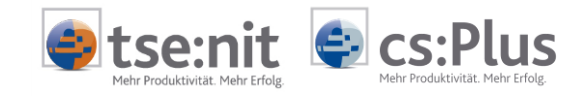

Hinweise zu (Terminalserver-)Installationen: Kombination FS und WTS möglich Trennung DB-Server und Anwendung möglich Load Balancing möglich

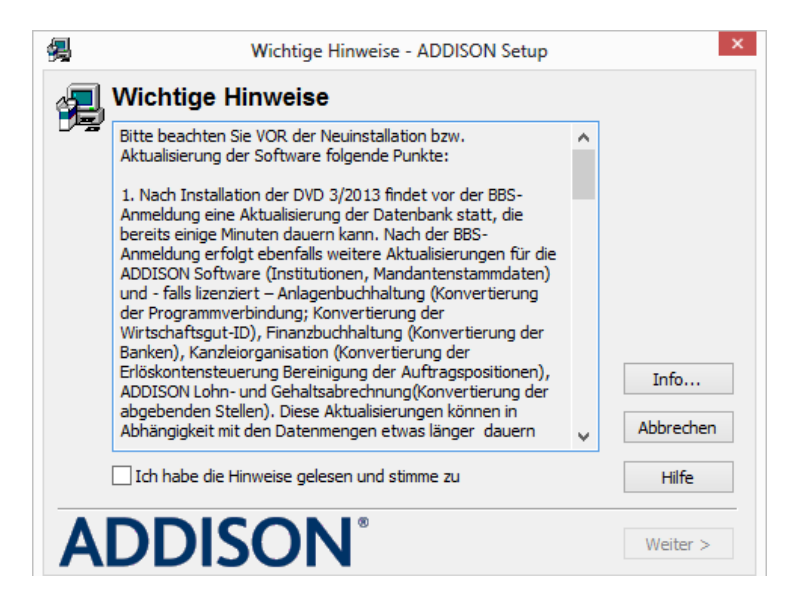

Check setzen

| <b>4</b>                                                                                                    | Lizenzschlüssel - ADDISON Setup | ×         |  |  |  |  |  |  |  |  |
|----------------------------------------------------------------------------------------------------|---------------------------------|-----------|--|--|--|--|--|--|--|--|
| Persönliche Daten eingeben<br>Die folgenden Angaben sind für die Nutzung der ADDISON Anwendungen erforderlich.<br>Ergänzen Sie die fehlenden Informationen mit Ihren persönlichen Daten laut<br>Begleitschreiben zur Software. |                                 |           |  |  |  |  |  |  |  |  |
| Name / Firma:                                                                                                    | ADDISON Controlling-Kunde       |           |  |  |  |  |  |  |  |  |
| PLZ: 80809 Ort:                                                                                                    | München                         |           |  |  |  |  |  |  |  |  |
| Kunden-Nr.:                                                                                                    | 0024999                         |           |  |  |  |  |  |  |  |  |
| Kundenschlüssel:                                                                                                    | ********                        |           |  |  |  |  |  |  |  |  |
| Lizenzschlüssel:                                                                                                    | *********                       | Abbrechen |  |  |  |  |  |  |  |  |
| Zusatzschlüssel:<br>(falls vorhanden)                                                                                                    |                                 | Hilfe     |  |  |  |  |  |  |  |  |
| ADD                                                                                                    | SON <sup>®</sup> < Zurück       | Weiter >  |  |  |  |  |  |  |  |  |

• Daten eingeben

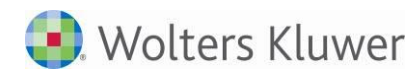

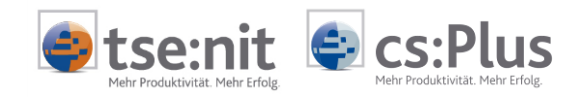

| 缦 | Produktauswahl - ADDISON Setup                                                                                                    | ×                                 |
|---|----------------------------------------------------------------------------------------------------|-----------------------------------|
| Z | Produkte für die Installation auswählen<br>Setup markiert alle Produkte, die schon einmal installiert oder lizenzie<br>können die Produkte per Mausklick (de)selektieren oder die Vorgabe<br>übernehmen. | ert wurden. Sie<br>n mit "Weiter" |
|   | ADDISON Controlling 5.17<br>ADDISON Kassenbuch 3.0<br>ADDISON Rechnungsbuch 3.0<br>ADDISON Software 9.13                                                                                                 |                                   |
|   |                                                                                                    | Info<br>Abbrechen                 |
| A | DDISON <sup>®</sup> <zurück< th=""><th>Hilfe<br/>Weiter &gt;</th></zurück<>                                                                                                    | Hilfe<br>Weiter >                 |

• Alle auswählen

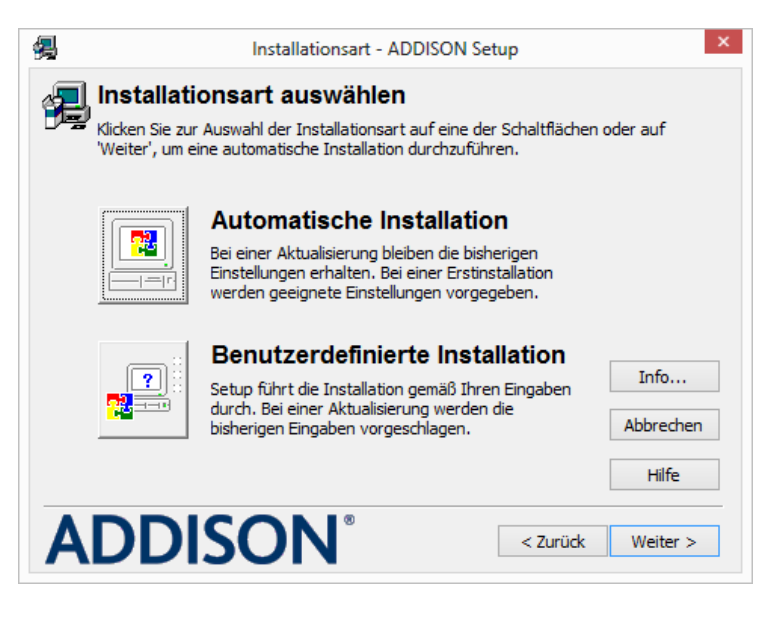

- Automatische Installation
- Bei abweichendem Installationslaufwerk ist die benutzerdefinierte Installation auszuwählen.

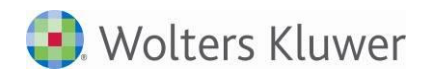

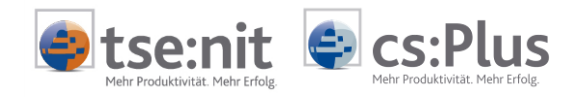

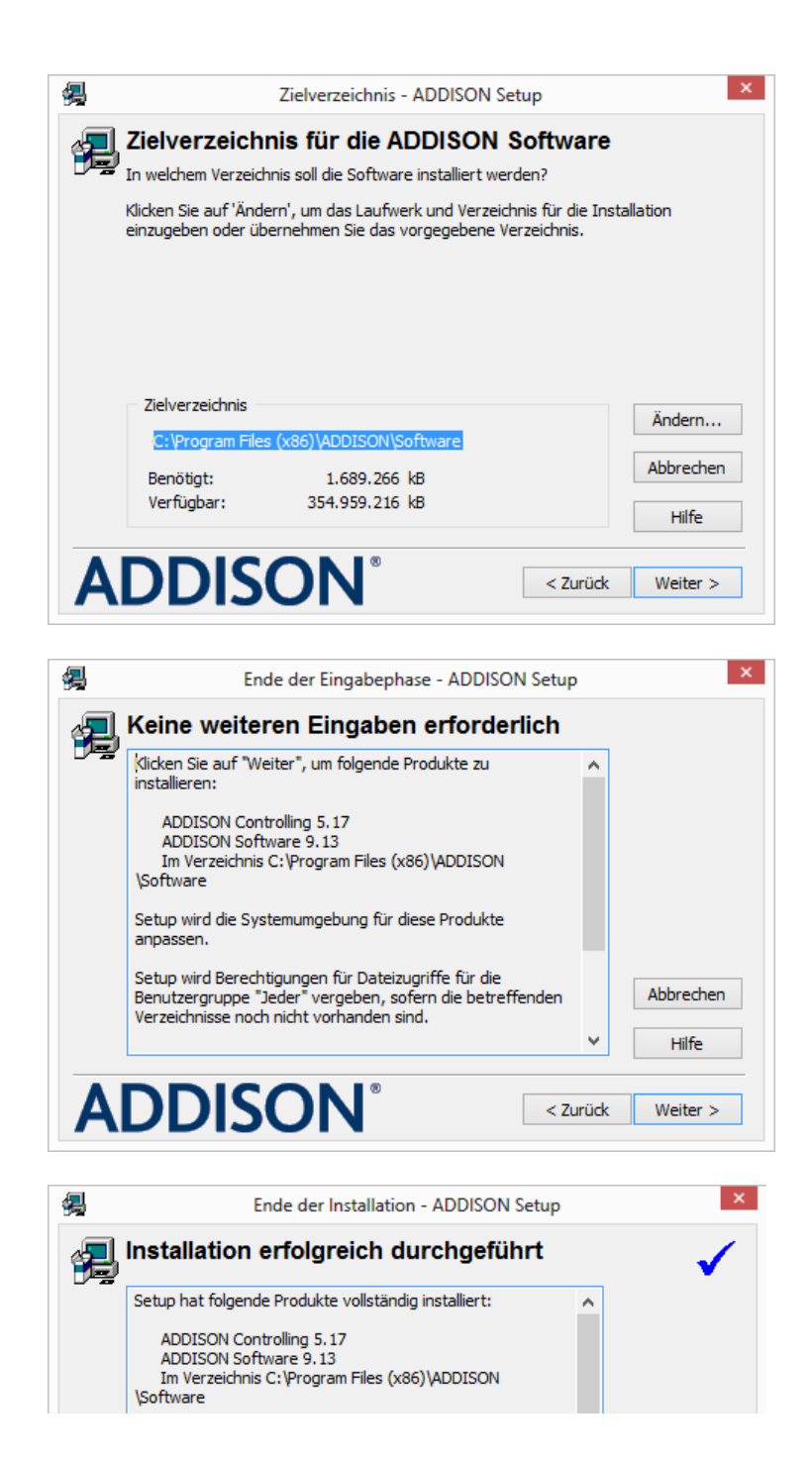

Manueller Aufruf des Workstation Setup: Mit diesem Programmstand muss nach der Installation einmalig ein Workstation Setup aufgerufen werden.

Dazu ist in der Windows-Startleiste PROGRAMME | ADDISON | ADDISON WORKSTATION SETUP aufzurufen.

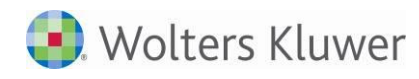

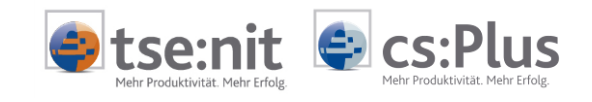

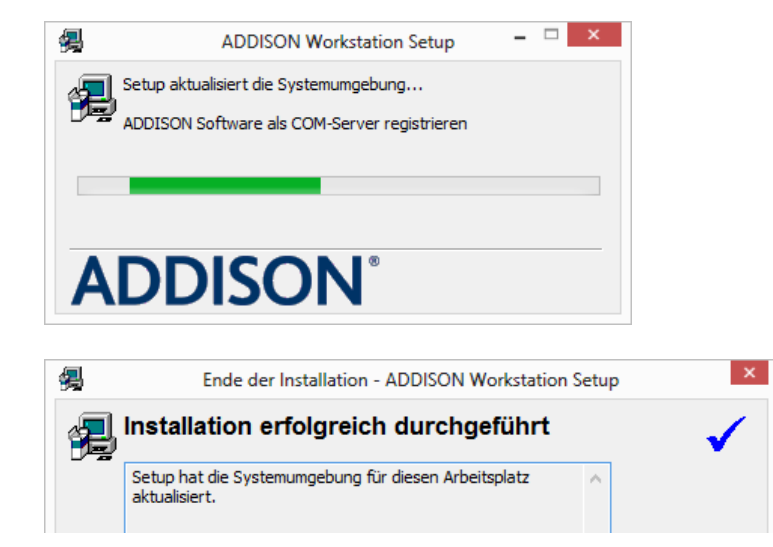

Anbindungen zu Fremdsoftware | Akte-Anbindung: Bitte rufen Sie über das Windows-Startmenü Programme | ADDISON | ADDISON DIENSTPROGRAMME | ANBINDUNGEN ZU FREMDSOFTWARE auf.

| Anbindungen zu Fremdsoftware - ADDISON                                                                                                    | Setup 🗕 🗆 🗙                          |
|----------------------------------------------------------------------------------------------------|--------------------------------------|
| ADDISON Anbindungen zu Fremdsoft<br>Markieren Sie die Module aus der Liste, die beim Start der ADD<br>werden sollen.<br>Lokal                                                                                                    | ware laden<br>DISON Software geladen |
| Anbindung Addison Warenwirtschaft/Handwerk<br>cs:Plus Anbindung<br>Export im Self-Format<br>Flexible Buchungsschnittstelle für DMS<br>Flexibler ASCII-Datenimport<br>Import im Self-Format<br>OP-Updater<br>Outlook 2000 Anbindung für ZMIS<br>Tobit InfoCenter Anbindung für ZMIS<br>[tse:nit] Anbindung | Alle<br>Keine<br>Rückgängig          |
|                                                                                                    | iden Hilfe                           |

- [TSE:NIT] ANBINDUNG bzw. CS:PLUS ANBINDUNG markieren
- BEENDEN

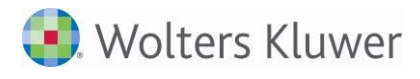

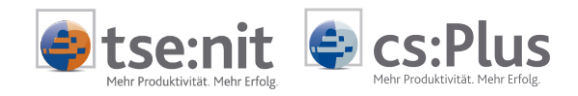

- 🏟 📖

Aktendeckel

# 2 Anlage Mandant in ADDISON

🧼 Kost (2)

🔰 📄 💕 🚰 👫

Aktenmanager

Datei Akte Favoriten Programme Fenster Hilfe

Lohn

ADDISON Controlling

# 2.1 Vollautomatische Anlage

... direkter Aufruf über [TSE:NIT] bzw. CS:PLUS | PROGRAMME | ADDISON CONTROLLING:

EXPORT FÜR ADDISON CONTROLLING:

| Verträge<br>hresakte<br>Rechnungswesen        | Fernwartung<br>Steuertabellen                                           | Anrede                 |
|-----------------------------------------------|-------------------------------------------------------------------------|------------------------|
| Export für ADDISON Cor                        | ntrolling                                                               | <b>X</b>               |
| Mandant Nr. in ADDISON                        | Entry - kein Export e                                                   | erforderlich / möglich |
| Wirtschaftsjahr (von - bis):                  | 01. Jan 2007 - 31. Dez 2007                                             | -                      |
| Zeitraum von Monat:                           | Januar                                                                  |                        |
| bis Monat:                                    | Dezember 💌 🗖 Auswertungsmo                                              | nat                    |
| Monat                                         | letzte Buchung                                                          | Zurücksetzen           |
| aktueller Export für den ein                  | gestellten Zeitraum (Monat von/bis)                                     |                        |
| C alle nach dem letzten<br>ausgeben           | Export erfassten Kostenstellenbuchungen                                 | (FiBu+Kost)            |
| C alle Kostenstellenbuc<br>An ADDISON Control | hungen (FiBu+Kost) ausgeben<br>Iling bereits übergebene Buchungen werde | en vorher gelöscht.    |
| keine Buchungen aus                           | sgeben                                                                  |                        |
| Protokoll<br>mit Protokollausgabe             | C Ansicht C Druck                                                       |                        |
| ADDISON Controlling start                     | en                                                                      |                        |

- Die Nummer der [tse:nit]- bzw. cs:Plus-Akte wird vorgeschlagen. (Es kann für diese Akte in ADDISON Controlling eine abweichende Mandantennummer eingegeben werden.)
- Die Kanzleiakte ist manuell anzulegen, da dafür ein besonderer Check zu setzen ist.
- Wenn der Mandant in ADDISON Controlling angelegt wurde, dann ist das Register BUCHUNGSKREISE aktiviert. Hier können die zu übergebenden Buchungskreise eingeschränkt werden.

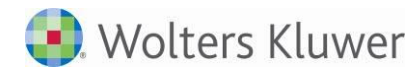

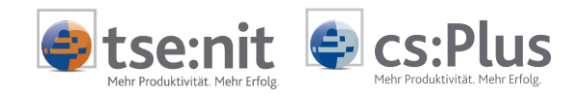

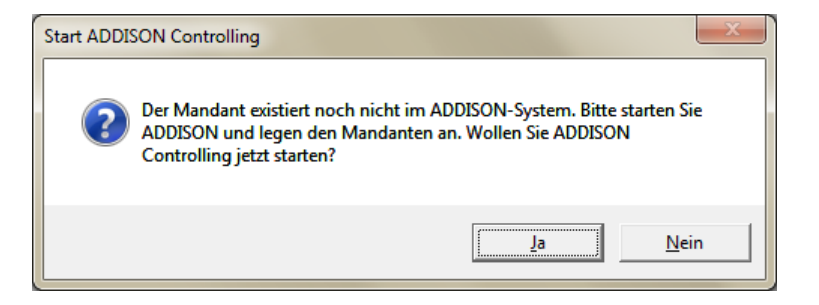

### MANDANTENVERBINDUNG BEARBEITEN:

| 🔄 Mandantenverb            | indung bearbeiter           | 1                               |                               |      |          |                | × |
|----------------------------|-----------------------------|---------------------------------|-------------------------------|------|----------|----------------|---|
| Nummer<br>Name             | TCC GmbH                    | <i></i>                         |                               |      |          |                |   |
| Wirtschaftsjahre           | Von<br>1.1.2005<br>1.1.2006 | Bis<br>31.12.2005<br>31.12.2006 | Aktuell<br>12.2005<br>12.2006 | ZMIS | Planjahr | KR<br>04<br>04 | • |
| Verbindung<br>Bilanzschema | Kein Mandant vorh           | anden                           |                               | OK   | A        | bbrecher       | n |

- Mit diesem Schritt werden in der ADDISON Finanzbuchhaltung automatisch der Kontenrahmen und das Bilanzschema zugeordnet, die Wirtschaftsjahre angelegt und die Verbindung zu [tse:nit] bzw. cs:Plus definiert.
- Bilanzschema ggf. ändern (siehe unten)

Es ist zu beachten, dass die Nummer des Bilanzschemas bei ADDISON kontenrahmenspezifisch ist. Die Nummer kann auch nachträglich in der ADDISON Finanzbuchhaltung unter STAMMDATEN | FIRMENDATEN | FINANZBUCHHALTUNG | im Register STEUERN /BILANZ/..., Feld STANDARD-GLIEDERUNG korrigiert werden (dann ggf. alle Wirtschaftsjahre korrigieren).

| 1 | Kapitalgesellschaften          |
|---|--------------------------------|
| 2 | Einzelfirmen                   |
| 3 | Personengesellschaften         |
| 4 | kleine Kapitalgesellschaften   |
| 5 | mittlere Kapitalgesellschaften |

| 4 Kapitalgesellschaften          |
|----------------------------------|
|                                  |
| 5 Einzelfirmen                   |
| 6 Personengesellschaften         |
| 7 kleine Kapitalgesellschaften   |
| 8 mittlere Kapitalgesellschaften |

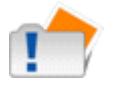

Bilanzschemen für KR 03:

Bilanzschemen für KR 04:

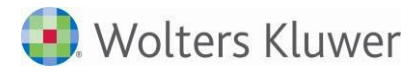

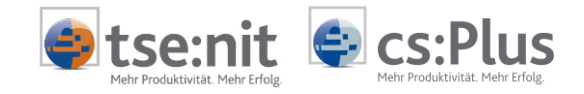

Auswahl des Bereiches CONTROLLING: Im Anschluss ist in der Menüleiste der Bereich CONTROLLING auszuwählen.

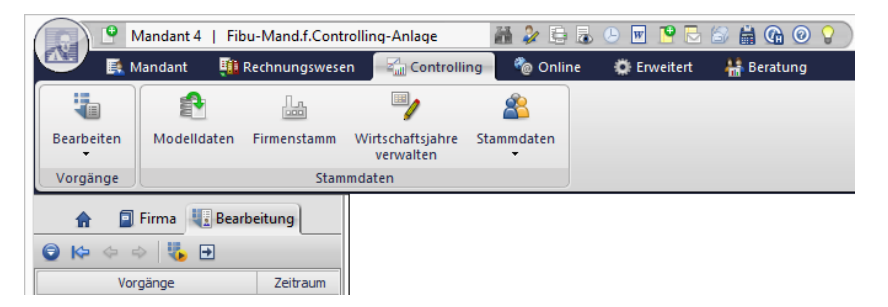

# FIRMENSTAMM | Anlage von ADDISON Controlling:

Der Menüpunkt FIRMENSTAMM ist anzuklicken, um dort die gewünschten Stammdatenmodelle auszuwählen.

## Import von Stammdatenmodellen:

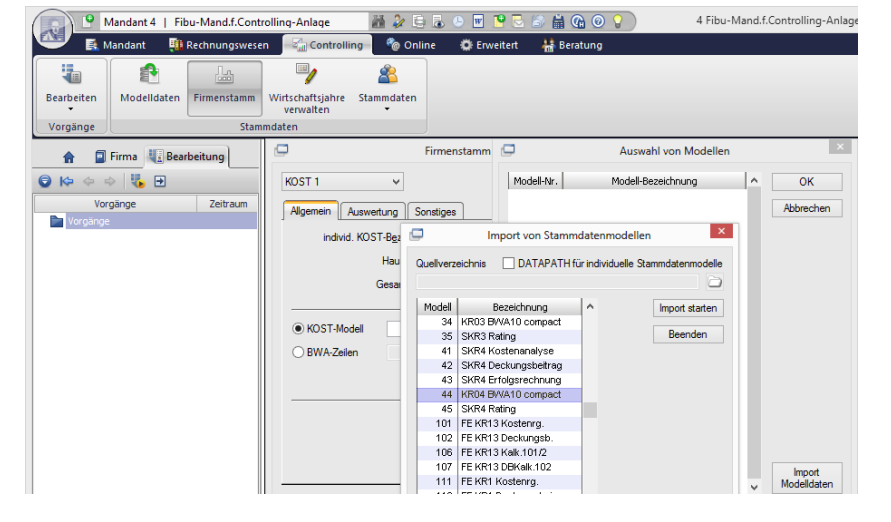

- 34 (für KR 03)
- IMPORT STARTEN
- 44 (für KR 04)
- IMPORT STARTEN
- ...
- BEENDEN

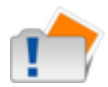

Der Import der Stammdatenmodelle ist einmalig durchzuführen. Danach werden die Modelle automatisch vorgeschlagen.

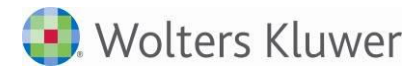

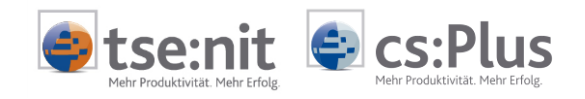

# Auswahl eines der importierten Modelle:

| Mandant 1   TCC Gmb         | 4                                   | # 🍃 🕒 🐻                | (L) (Q)          |                     |
|-----------------------------|-------------------------------------|------------------------|------------------|---------------------|
| 🖤 🛃 Mandant – 🏨 Rech        | nungswesen 🦳 🖓 Controllin           | g 🚽 🍖 Online           | 🌣 Erweitert      | 🏭 Data Warehous     |
|                             |                                     | 喜                      |                  |                     |
| Bearbeiten Modelldaten Firr | nenstamm Wirtschaftsjahre verwalten | Stammdaten             |                  |                     |
| Vorgänge                    | Stammdaten                          |                        |                  |                     |
| Ablage Vorgänge             | 🔚 Firmenstamm                       |                        |                  | ×                   |
|                             | KOST 1                              | <b>Y</b>               | K                | Kostkreisverwaltung |
|                             | Allgemein Ausv                      | vertung Sonstiges      | -                |                     |
|                             | individ. KOS                        | T-Bezeichnung KOS      | GT 1             | -                   |
|                             |                                     | Haus <u>w</u> ährung   | 1 🐴 EUR          |                     |
|                             |                                     | Gesamt <u>b</u> ereich | 89               |                     |
|                             | KOST-Modell                         | 44 #1 KR0              | )4 BWA10 compact | ][                  |
|                             | C BWA-Zeilen                        | 台                      |                  |                     |
|                             |                                     |                        | prüfen           | abgleichen          |
|                             | Compact (Istw                       | erte = Salden der Fir  | anzbuchhaltung)  |                     |
|                             | letzte Änderung 03                  | 3.05.07*               | OK               | Abbrechen           |
| 1                           |                                     |                        |                  |                     |

### WIRTSCHAFTSJAHR ANLEGEN:

|                                        | ∕landant 4   Fibu∙ | Mand.f.Controll | ing-A                   | nlage       | iii 🌽 🛢 🕹  | 🕒 👿 🤷       | 2 😂 🛗 🌀 | ) 💿 💡 |  |
|----------------------------------------|--------------------|-----------------|-------------------------|-------------|------------|-------------|---------|-------|--|
| 🏧 🚺                                    | 1andant 🛛 🏥 Re     | chnungswesen    |                         | Controlling | 🍖 Online   | 🔅 Erweitert | 👬 Berat | ung   |  |
|                                        |                    |                 |                         |             |            |             |         |       |  |
| Bearbeiten Wirtschaftsjahre Stammdater |                    |                 |                         |             |            |             |         |       |  |
| Vorgänge                               | Stamm              | daten           |                         |             |            |             |         |       |  |
| <b>A</b> 🗐                             | Firma 💵 Bearbe     | itung           |                         | _           |            |             |         | ~     |  |
| 9 🗠 🔶 🗉                                | > 🐌 🕀              |                 | Wirtschaftsjahr anlegen |             |            |             |         |       |  |
| Vorgänge Zeitraum                      |                    | Zeitraum        |                         | Beginn      | Ende       | Status      | ^ OK    |       |  |
| Vorgänge                               |                    |                 |                         | 01.01.2013  | 31.12.2013 | offen       |         |       |  |
|                                        |                    |                 |                         | 01.01.2012  | 31.12.2012 | offen       | Abbrec  | hen   |  |
|                                        |                    |                 |                         | 01.01.2011  | 31.12.2011 | offen       |         |       |  |
|                                        |                    |                 |                         |             |            |             |         |       |  |

- Menüpunkt WIRTSCHAFTSJAHRE VERWALTEN anklicken
- WIRTSCHAFTSJAHR ANLEGEN
- Ältestes benötigtes Wirtschaftsjahr markieren (ggf. Vorjahr, für die Hochrechnung der Planwerte)

| Jetzt wird das vollständi-<br>ge Menü angezeigt: | Bearbeiten<br>Vorgänge                                                                                                    | Mandant 2   AC o<br>Mandant 103.2013<br>01.2013 - 12.2013<br>Wirtschaftsjahr | ompact GmbH<br>chnungswesen | Analysen | rolling | Conline     Conline     Conline     Conline     Conline     Condition     Condition     Conditi | Enweiten | Bericht | Ch lo lo lo lo lo lo lo lo lo lo lo lo lo | Planung | 2 AC co<br>S<br>Istdaten<br>Date | verarbeitung | ADDISON |
|--------------------------------------------------|----------------------------------------------------------------------------------------------------|------------------------------------------------------------------------------|-----------------------------|----------|---------|----------------------------------------------------------------------------------------------------|----------|---------|-------------------------------------------|---------|----------------------------------|--------------|---------|
| Planhochrechnung:                                | Wordshaftshir       Auswertung       Datenverwaltung         Image: String Image: String Image: |                                                                              |                             |          |         |                                                                                                    |          |         |                                           |         |                                  |              |         |
| Nacharbeiten:                                    | Einmalig ist noch der Import der DataWarehouse-Kennzahlen durchzuführen (siehe Kapitel 3).                                                                                                    |                                                                              |                             |          |         |                                                                                                    |          | len     |                                           |         |                                  |              |         |

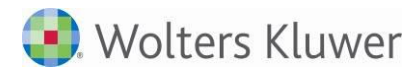

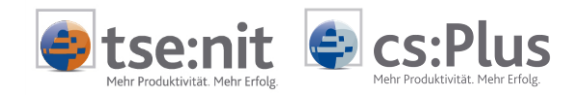

# 2.2 Manuelle Anlage - z.B. für die Verbindung mit der Kanzleiakte

PROGRAMME | ADDISON | ADDISON SOFTWARE: Manueller Aufruf von ADDISON über die Windows-Startleiste

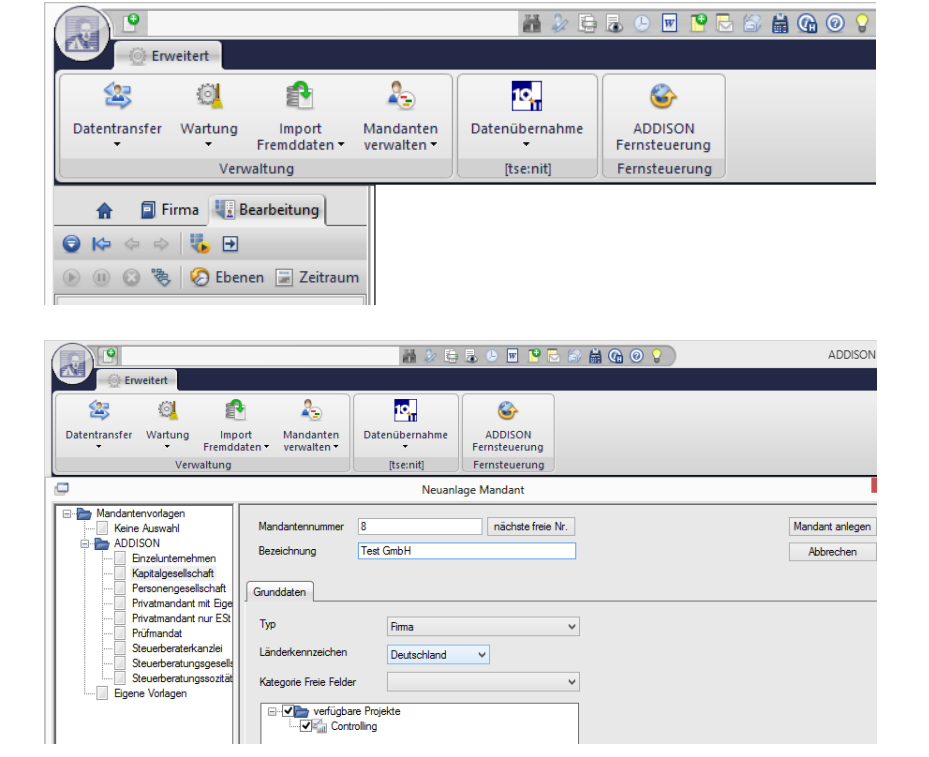

- Symbol oben links "neuer Mandant" (oder "Strg + N")
- Unternehmenstyp auswählen
- Projekte auswählen
- Mandant anlegen

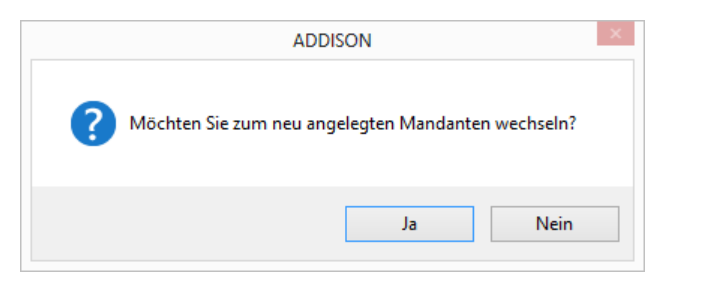

Auswahl des Bereiches RECHNUNGSWESEN:

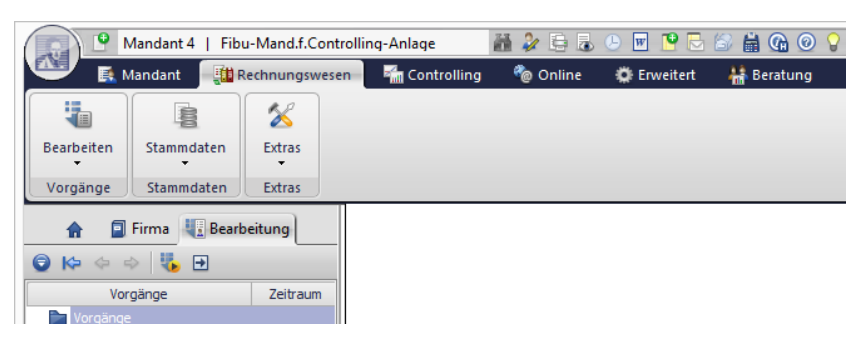

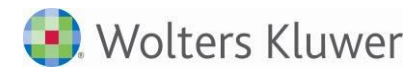

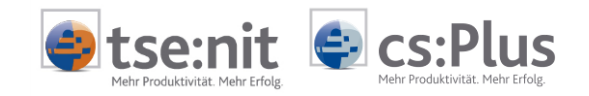

#### STAMMDATEN | FIRMENDA-P Mandant 4 | Fibu-Mand.f.Controlling-Anlage 👬 🌽 🖶 🕭 💌 📔 🔁 🗁 🚔 🚱 📀 TEN | FINANZBUCHHALTUNG: 📑 Mandant 🛛 📲 Rechnungswesen 🛛 🖓 Controlling 🍖 Online 🕌 Beratung Crweitert $\otimes$ 8 Stammdaten Extras Bearbeiten Vorgänge 🕌 Firmendaten . Finanzbuchhaltung ♠ Ŀ Firmenübergreifende Stammdaten • 🖯 🍋 Kontenrahmen ► **GRUNDDATEN:** Firmendaten in Hau 0 <u>Steuem/Bilanz/</u> Konsolidierung Zahlungsverkehr ABC-Analyse <u>G</u>runddaten Mahndaten Kontenrahmen 4 44 SKR04 1 🙌 EUR Hauswährung Erweiterte Einstellungen. Letzte Journalseite 0 Buchungsmaske Horizontalerfassung (SL/BSI ein Feld) ✓ mit Währung als Vorlage speichem! OP-Verwaltung Maximalbetrag für OP-Währungsdifferenz 0,02 ✓ Neue Konten automatisch It. Kontenrahmen anlegen Automatische Kontenaktualisierung auf Nachfrage ۷ Versteuerungsart -Versteuerungszeitraum Geschäftsj<u>a</u>hr von 01.01.2013 monatlich ab WJ-Beginn Sollversteuerer 🗸 Geschäftsjahr bis 31.12.2013 🔿 vierteljährlich Aktuelle Buchungsperiode 03.2013 ab ) jährlich

#### • Kontenrahmen und aktuelles Geschäftsjahr angeben

| 📲 Firmendaten                                                                             |                            |                  |                            |                               |                      |                    |                  |               |        |   |  |  |
|-------------------------------------------------------------------------------------------|----------------------------|------------------|----------------------------|-------------------------------|----------------------|--------------------|------------------|---------------|--------|---|--|--|
| ○ P                                                                                       |                            |                  |                            |                               |                      |                    |                  |               |        |   |  |  |
| <u>G</u> runddaten <u>S</u> teue<br>Kons                                                  | em/Bilanz/<br>solidierung  | <u>M</u> ahndate | en <u>Z</u> ahlungsverkehr |                               | ABC-Anal <u>v</u> se |                    |                  |               |        |   |  |  |
| Zahlungsträger USt-VZ/D<br>kein Zahlungsträger                                            | )auerfrist verläng         | gerung —         | - Konso                    | lidien                        | ung                  |                    |                  | [             | M 🗋    | Ŵ |  |  |
| O Scheck<br>O Überweisung                                                                 |                            |                  | Mand                       | lant                          | Name                 | )                  | USt/Z            | BWA           | Bilanz | î |  |  |
| Umsatzsteuer<br>Dauerfristverlängerung<br>UStVA von Monatsumsätzer<br>UStVA von Buchungen | 1                          |                  |                            |                               |                      |                    |                  |               |        |   |  |  |
| Auswertungsart  Bilanz  negatives Eigenkapital a  Gewinnemittlung § 4 Abs. 3              | ktivisch ausweiser<br>EStG | 1                |                            |                               |                      |                    |                  |               |        |   |  |  |
| Land- u. Forstwirtschaft                                                                  | CoRiLiG                    |                  |                            |                               |                      |                    |                  |               |        | ~ |  |  |
| Kapitalkto.    mit Fremdka                                                                |                            |                  |                            |                               | Buchung              | Anzahl<br>s- und A | ungen<br>uswertu | <br>Ingskreis | e      |   |  |  |
| Standard-Gliederung                                                                       |                            |                  |                            | Überschriften für Bilanz/ EÜR |                      |                    |                  |               |        |   |  |  |
|                                                                                           |                            |                  |                            |                               |                      | Erwe               | eiterte Bi       | lanzopti      | onen   |   |  |  |

### • STANDARD-GLIEDERUNG (Bilanzschema) angeben

## STEUERN/BILANZ/...:

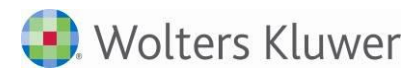

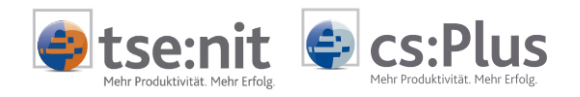

EXTERNE DATENANBINDUNG KONFIGURIEREN | EINSTELLUNGEN

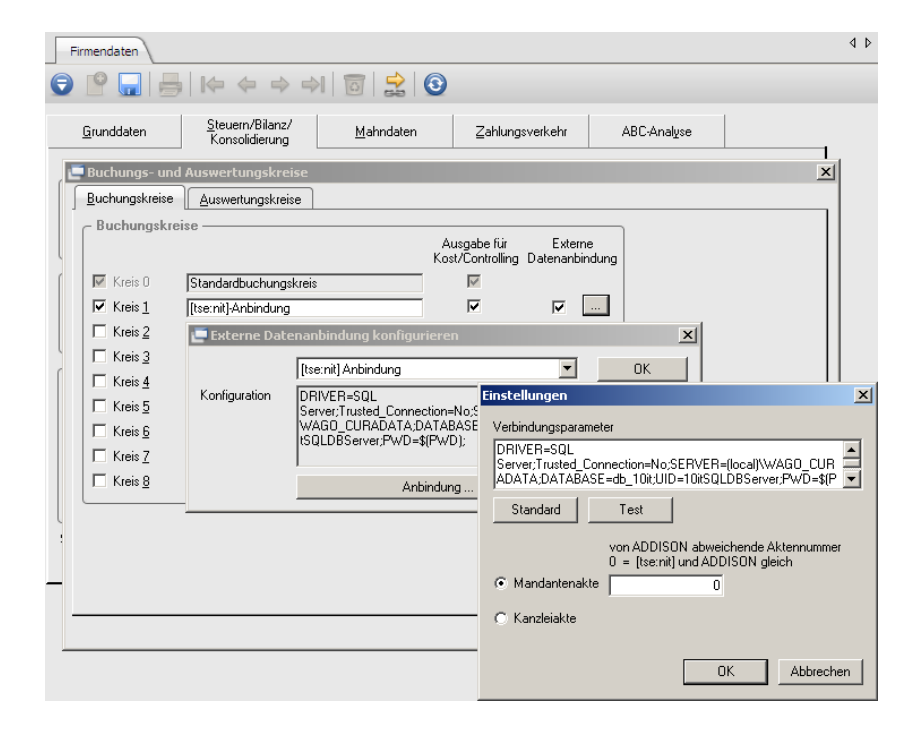

- Schaltfläche Buchungs- und Auswertungskreise
- [TSE:NIT]- bzw. CS:PLUS-ANBINDUNG
- EXTERNE DATENANBINDUNG
- [...]
- Anbindung (im Dialog EINSTELLUNGEN kann u. a. eine abweichende Mandantennummer oder die Anbindung zur Kanzleiakte definiert werden)

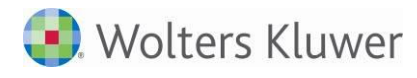

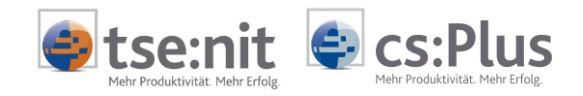

# 2.3 Halbautomatische Anlage - z.B. zur Anlage mehrerer Mandanten

PROGRAMME | ADDISON | ADDISON SOFTWARE:

ERWEITERT | IMPORT FREMDDATEN | DATEN-VERBINDUNG: Manueller Aufruf von ADDISON über die Windows-Startleiste, um z.B. für mehrere 10it- bzw. cs:Plus-Akten die Mandantenanlage durchzuführen.

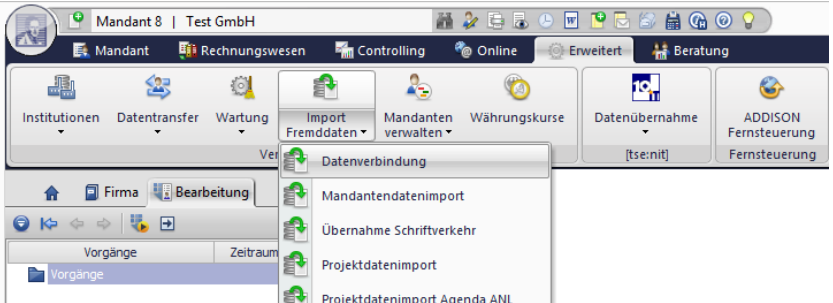

VERBINDUNG FREMDSYSTEME:

...

| Projektdatenimport Agenda ANL |                 |                     |        |           |  |  |  |
|-------------------------------|-----------------|---------------------|--------|-----------|--|--|--|
| t                             | Verbindung Fr   | emdsysteme          |        | X         |  |  |  |
|                               | Datenanbindung: | [tse:nit] Anbindung | •      |           |  |  |  |
|                               | Suche           |                     | Suchen | Verbinden |  |  |  |
|                               | Nummer          | Name                | Name 2 | verb      |  |  |  |
|                               | 1               | TCC GmbH            |        | ja 🔜      |  |  |  |
|                               | 3               | Test SKR03          |        |           |  |  |  |
|                               | 11              | TCC WAC GmbH        |        |           |  |  |  |
|                               | 999             | Armati GmbH         |        |           |  |  |  |

VERBINDEN

Die folgenden Schritte entsprechen wieder der automatischen Anlage.

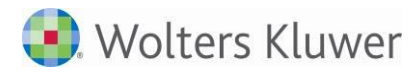

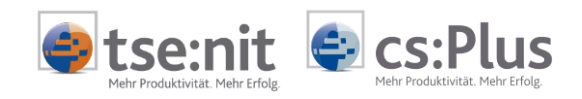

# 3 Import der Data Warehouse - Kennzahlen (einmalig)

#### 👬 🌽 🗄 🕭 💌 🖻 🔂 🚔 🚱 📀 🖇 🍳 Mandant 8 | Test GmbH ۳Ň. 🕕 Rechnungswesen 🍖 Online 🛛 🔅 Erweitert 🦷 🤮 Beratung Mandant 👬 Controlling 1 - $\sim$ 0 Bereich Bereich Bereich Bearbeiten Bereich Kennzahlen-Bilanz Controlling Fibu Kennzahlen analyse Vorgänge Data Warehouse Beratungsinstrumente Bereich Kennzahlen 🗐 Firma 📲 Bearbeitung 🕤 闷 💠 💠 🕄 Vorgänge Zeitraum Mandant 8 | Test GmbH 👬 🌽 😫 👵 🕒 👿 🤒 😓 😂 # 🚱 📀 💡 Nº. 📑 Mandant 📫 Rechnungswesen 🍖 Online Controlling 🔅 Erweitert 🛛 🤮 Beratung 10 2 41 $\sim$ Kennzahlen-Bearbeiten Bereich Bereich Bereich Bereich Fibu Bilanz Controlling Kennzahlen analyse Data Warehouse Beratungsinstrumente Vorgänge 🗐 Firma 📲 Bearbeitung 📰 🔠 DW: Finanzbuchhaltung 🕤 🍠 🔁 븕 📶 💿 🕀 💌 00.00.0000-00.00.0000 Externes Rechnungswesen Gontrolling 🗄 -- 🌐 Kennza Import Export

• Markieren Sie den Eintrag KENNZAHLEN zunächst mit der linken Maustaste, um danach mit der rechten Maustaste über das Kontextmenü IMPORT auszuwählen.

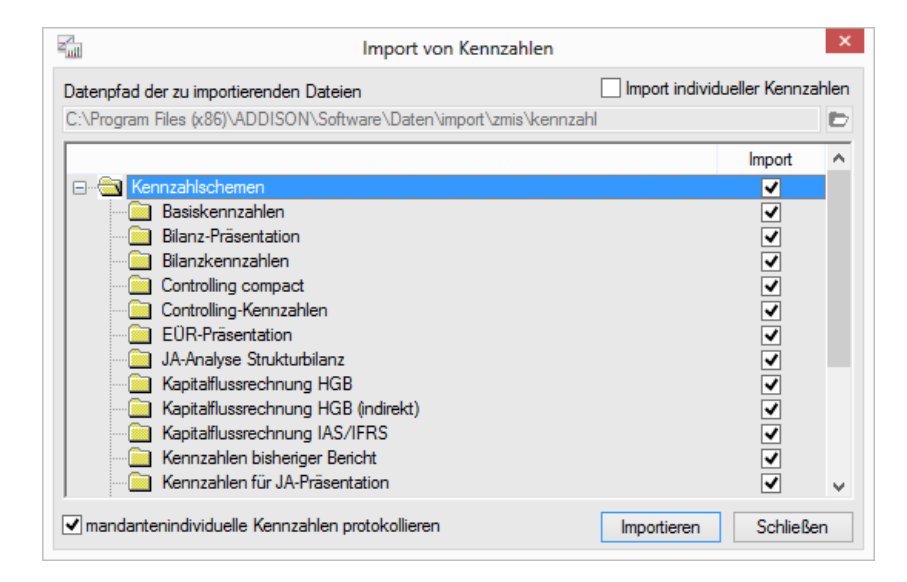

IMPORTIEREN

Der Import der Standard-Kennzahlen in die Datenbank ist einmalig durchzuführen. Danach kann das Data Warehouse sofort wieder geschlossen werden.

## KENNZAHLEN | IMPORT:

| BEREICH KENNZAHLEN:

BERATUNG

IMPORT VON KENNZAHLEN: